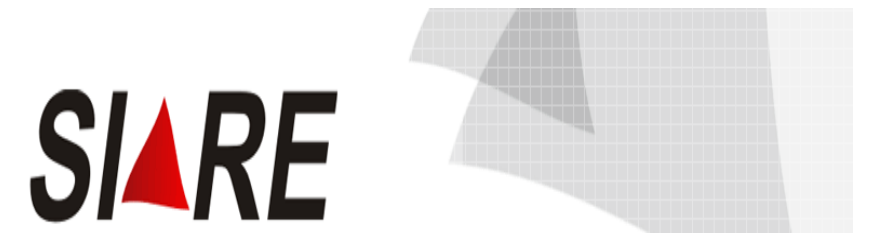

## Sistema Integrado de Administração da Receita

# CADASTRO CONTRIBUINTES – TFRM

Taxa de Controle, Monitoramento e Fiscalização das Atividades de Pesquisa, Lavra, Exploração e Aproveitamento de Recursos Minerários.

Subsecretaria da Receita Estadual (**SRE**) Superintendência de Arrecadação e Informações Fiscais (**SAIF**) Diretoria de Cadastro Arrecadação e Cobrança (**DICAC**)

# Sumário

| APRESENTAÇÃO                                                                                                    | 3                          |
|----------------------------------------------------------------------------------------------------|----------------------------|
| A QUEM SE DESTINA                                                                                                    | 3                          |
| PRAZO PARA SE CADASTRAR                                                                                                    | 3                          |
| DO CADASTRO                                                                                                    | 3                          |
| ETAPA 1 – "SOLICITAÇÃO DE CADASTRO NO CERM"                                                                                           | 4                          |
| Acesso ao SIARE<br>Solicitação de Cadastro no CERM:                                                                                   | 4                          |
| ETAPA 2 - "CADASTRO CERM - CADASTRAR EMPREENDEDOR                                                                                     | 12                         |
| Acesso informando Login:<br>Contribuinte com Cadastro na SEF:<br>Pessoa Física:<br>Pessoa Jurídica.<br>Cadastrar Contribuinte no CERM | 14<br>14<br>15<br>16<br>17 |
| ETAPA 3 - "CADASTRO CERM – CADASTRAR PROCESSO DNPM"                                                                                   | 19                         |
| ETAPA 4 - "CADASTRO CERM – CADASTRAR EMPREENDIMENTO                                                                                   | 26                         |
| SIGLAS:                                                                                                    | 32                         |

## APRESENTAÇÃO

O Cadastro Estadual de Controle, Monitoramento e Fiscalização das Atividades de Pesquisa, Lavra, Exploração e Aproveitamento de Recursos Minerários – CERM foi instituído pela Lei Estadual nº. 19.97/201, Capítulo II, artigos 15 a 18.

## A QUEM SE DESTINA

O Cadastro é de inscrição obrigatória para as pessoas físicas ou jurídicas que estejam, a qualquer título, autorizadas a realizar pesquisa, lavra, exploração ou aproveitamento de recursos minerários no Estado.

## PRAZO PARA SE CADASTRAR

O prazo definido no Decreto para se cadastrar é até o inicio da atividade, sendo que as empresas / pessoas que na data da sua publicação estiverem inscritas no CERM, deverão promover seu cadastro até o dia 30/04/2012.

#### DO CADASTRO

O cadastro deverá ser realizado por meio do Sistema Integrado de Administração da Receita Estadual de MG – SIARE - MG e constará de quatro etapas:

Etapa 1 – "**Solicitação de Cadastro no CERM**" – Essa etapa se destina às pessoas obrigadas ao cadastro e não inscritas no SIARE (Pessoas que não possuem login e senha para acesso ao SIARE).

Etapa 2 – "Cadastro CERM - Cadastrar Empreendedor" – Essa etapa permitirá acesso <u>somente após</u> o recebimento, via e-mail, do login e senha do SIARE das pessoas que tiveram que se cadastrar na <u>Etapa 1 – "Solicitação de Cadastro no</u> <u>CERM"</u> e para as pessoas que já possuíam login e senha.

Etapa 3 - "Cadastro CERM – Cadastrar Processo DNPM" – Essa etapa se destina à informação dos processos registrados no Departamento Nacional de Pesquisa Mineral – DNPM, e ainda às fases em que se encontram, substância principal e outras.

No cadastro há um link <u>"Pesquisar Processo DNPM"</u> que permitirá a importação dos dados relativos aos processos registrados no Departamento Nacional de Pesquisa Mineral – DNPM.

Etapa 4 – "Cadastro CERM – Cadastrar Empreendimento" - Essa etapa se destina às informações diversas referentes aos empreendimentos.

## Etapa 1 – "Solicitação de Cadastro no CERM"

#### Acesso ao SIARE

A partir da página principal da SEF <u>www.fazenda.mg.gov.br</u>, clicar no link *"SIARE"* constante do quadro "Destaque".

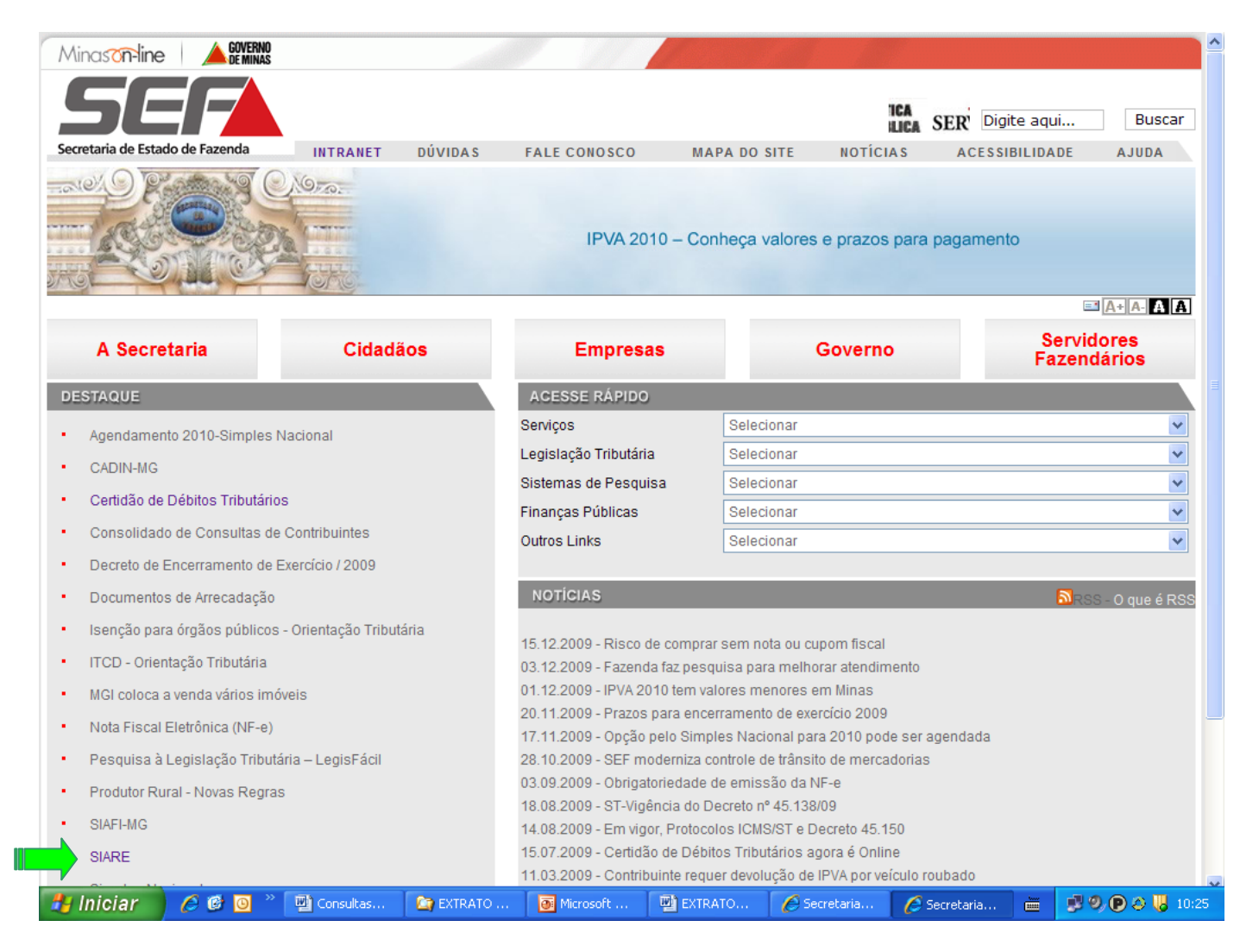

| Minason-line AGVERNO                 |                         |                                                |                       |                                   |                      |                        |                | 1                |
|--------------------------------------|-------------------------|------------------------------------------------|-----------------------|-----------------------------------|----------------------|------------------------|----------------|------------------|
| SEF                                  | ntranet   Mapa d        | o Site   Fale Conosco                          | ) Acessibilidade      |                                   |                      | Di                     | igite aqui     | Buscar           |
| Secretaria de Estado de Fazenda      | INICIAL                 | A SECRETARIA                                   | CIDADÃ                | OS EMPRE                          | SAS GOVE             | RNO SERV               | IDORES         | AJUDA            |
|                                      |                         |                                                | Empre<br>Investindo e | <b>ESAS</b><br>em modernização pa | ara servir melhor    |                        |                |                  |
| Pagina Inicial> Empresas> Sistemas>  | SIARE                   |                                                |                       |                                   |                      |                        |                |                  |
| Empresas                             | ac-ST                   | Sistema Ir                                     | itegrado de Ac        | lministração da                   | Receita Estadu       | ual (SIARE) - inf      | ormações       |                  |
| Cadastro (Contribuintes/Contabilista | s) Desci                | rição:                                         |                       |                                   |                      |                        |                |                  |
| Cadastro de Produtor Rural           |                         |                                                |                       |                                   |                      |                        |                |                  |
| Central de Atendimento               | Sec                     | retaria de Estado                              | de Fazenda (SEF       | -MG) oferece dive                 | ersos serviços na    | internet, através      | do Sistema     | i Integrado de   |
| Certidão de Débitos                  |                         | istração da Receita I                          | Estadual (SIARE).     | Alguns serviços sã                | o de livre acesso, o | outros têm acesso i    | restrito, medi | iante senha de   |
| Classificação de Atividades          | segura                  | ança especifica, sen<br>tro informatizado da S | do oferecidos, ex     | clusivamente, para                | contribuintes, cont  | tabilistas e empre:    | sas contábe    | is inscritos no  |
| Conselho de Contribuintes            | cauas                   | uro mormauzado da s                            | DEF-ING.              |                                   |                      |                        |                |                  |
| Declarações e Demonstrativos         | Para I                  | nabilitarem-se a cria                          | ir a senha de ac      | esso à área restri                | ta do SIARE, os o    | contribuintes de IC    | MS. os con     | tabilistas e as  |
| Documentos de Arrecadação            | empre                   | sas contábeis em a                             | tividade e cadast     | rados até 31/12/20                | 04 devem entrega     | r um Termo de Re       | esponsabilid   | lade, utilizando |
| Documentos Fiscais                   | formul                  | ário próprio e obse                            | rvando as orienta     | ições pertinentes,                | disponibilizadas n   | este sítio. Os den     | nais contribu  | uintes, após a   |
| ECF                                  | finaliza                | ação do processo de                            | inscrição, tambén     | n se tornam habilita              | dos.                 |                        |                |                  |
| Educação Fiscal                      |                         |                                                |                       |                                   |                      |                        |                |                  |
| Formulários                          | Valor                   | da taxa:                                       |                       |                                   |                      |                        |                |                  |
| GAM57                                |                         |                                                |                       |                                   |                      |                        |                |                  |
| Impostos                             | Gratuit                 | to para acesso ao SI/                          | ARE.                  |                                   |                      |                        |                |                  |
| Legislação Tributária                |                         |                                                |                       |                                   |                      |                        |                |                  |
| Licitações                           | Docu                    | mentos necessários                             | :                     |                                   |                      |                        |                |                  |
| Parcelamento                         |                         |                                                |                       |                                   |                      |                        |                |                  |
| PED - Processamento Eletrônico de I  | Dados Termo             | de Responsabilida                              | de, no caso de co     | ntribuinte, contabilis            | sta ou empresa con   | tábil, para utilizar o | s serviços di  | isponibilizados  |
| Restituição de Tributos e Outras Rec | <sub>eitas</sub> na áre | a de acesso restrito                           | do SIARE.             |                                   |                      |                        |                |                  |
| Estaduais                            |                         |                                                |                       |                                   |                      |                        |                |                  |
| Simples Minas                        |                         |                                                |                       |                                   |                      |                        |                |                  |
| Simples Nacional                     |                         |                                                |                       | 6                                 |                      |                        |                |                  |
| Sistemas                             |                         |                                                |                       | (                                 |                      |                        |                |                  |
| 🛃 Iniciar 🔰 🖉 🙆 🔍 🛛                  | Consultas               | 🔄 EXTRATO                                      | Microsoft             | EXTRATO                           | 🏉 Secretaria         | 6 SIARE - S            | i 🔤 💕          | 🧐 🕐 🖉 📙 10:28    |

Na próxima tela, o primeiro passo para solicitar o cadastro no CERM será acessar a opção "Solicitação de Cadastro no CERM".

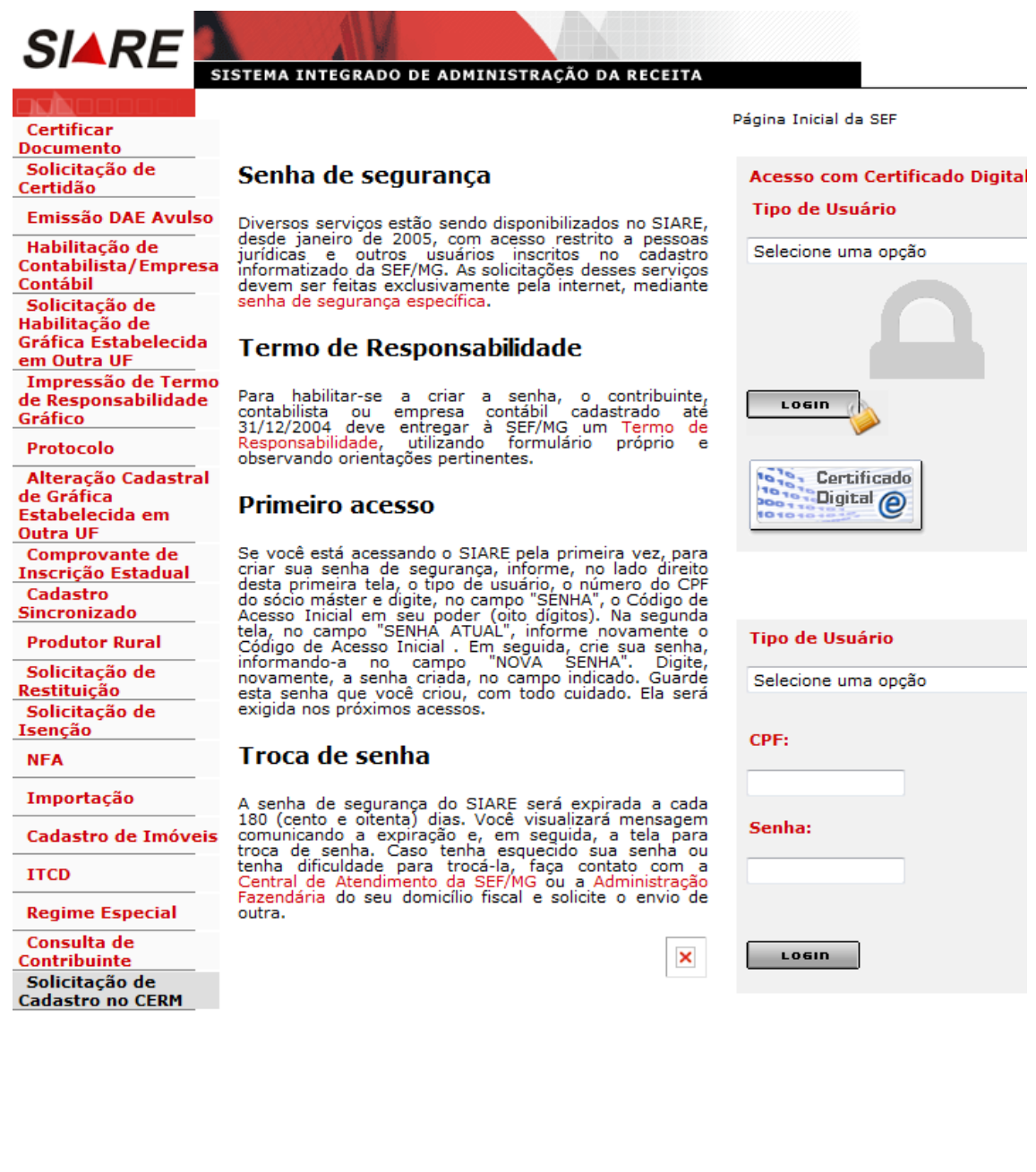

Após clicar na Solicitação, o sistema remeterá para a tela inicial do cadastro do CERM, bastando informar os dados abaixo (CPF ou CNPJ e digitar os caracteres da imagem) e clicar em confirmar.

| SIARE                                                            |                                                                                                    |
|------------------------------------------------------------------|----------------------------------------------------------------------------------------------------|
|                                                                  | ISTEMA INTEGRADO DE ADMINISTRAÇÃO DA RECEITA                                                                                                    |
|                                                                  | HOME I VOLTAR I AJUDA I SAIR                                                                                                    |
| Certificar<br>Documento                                          |                                                                                                    |
| Solicitação de<br>Certidão                                       | Solicitar Cadastro CERM*                                                                                                    |
| Emissão DAE Avulso                                               | *Cadastro Estadual de Controle, Monitoramento e Fiscalização das Atividades de Pesquisa, Lavra, Exploração<br>e Aproveitamento de Recursos Minerários |
| Habilitação de<br>Contabilista/Empresa<br>Contábil               |                                                                                                    |
| Solicitação de                                                   | Dados de Identificação                                                                                                    |
| Habilitação de<br>Gráfica Estabelecida                           | Tipo de Identificação: Selecione                                                                                                    |
| em Outra OF<br>Impressão de Termo                                | CNPJ                                                                                                    |
| de Responsabilidade<br>Gráfico                                   |                                                                                                    |
| Protocolo                                                        |                                                                                                    |
| Alteração Cadastral<br>de Gráfica<br>Estabelecida em<br>Outra UF | Digite os caracteres da imagem ao lado: $b^{2}pk5$                                                                                                    |
| Comprovante de                                                   |                                                                                                    |
| Cadastro<br>Sincronizado                                         |                                                                                                    |
| Produtor Rural                                                   | CONTINUAR                                                                                                    |
| Certificar                                                       | ISTEMA INTEGRADO DE ADMINISTRAÇÃO DA RECEITA                                                                                                    |
| Documento                                                        |                                                                                                    |
| Solicitação de<br>Certidão                                       | Solicitar Cadastro CERM*                                                                                                    |
| Emissão DAE Avulso                                               | *Cadastro Estadual de Controle, Monitoramento e Fiscalização das Atividades de Pesquisa, Lavra, Explora<br>e Aproveitamento de Recursos Minerários.   |
| Habilitação de                                                   |                                                                                                    |
| Contábil                                                         | Dados de Identificação                                                                                                    |
| Solicitação de                                                   | Tipo de Identificação: CPF 🔻                                                                                                    |
| Gráfica Estabelecida                                             |                                                                                                    |
| em Outra UF                                                      |                                                                                                    |
| Impressao de Termo<br>de Responsabilidade<br>Gráfico             |                                                                                                    |
| Protocolo                                                        |                                                                                                    |
| Alteração Cadastral<br>de Gráfica<br>Estabelecida em<br>Dutra UF | Digite os caracteres da imagem ao lado: b7pk5                                                                                                    |
| Comprovante de<br>Inscrição Estadual                             |                                                                                                    |
| Cadastro<br>Sincronizado                                         |                                                                                                    |
| Produtor Rural                                                   |                                                                                                    |
| Solicitação de                                                   |                                                                                                    |

Caso já exista solicitação para CPF, será exibida a mensagem de exceção: "Solicitação de cadastro já efetuada para a identificação informada".

| SIARE                                                | STEMA INTEGRADO DE ADMINISTRAÇÃO DA RECEITA                                                                                                    |
|------------------------------------------------------|----------------------------------------------------------------------------------------------------|
|                                                      | HOME I VOLTAR I AJUDA I SAIR                                                                                                    |
| Certificar<br>Documento                              |                                                                                                    |
| Solicitação de<br>Certidão                           | Solicitar Cadastro CERM*                                                                                                    |
| Emissão DAE Avulso                                   | *Cadastro Estadual de Controle, Monitoramento e Fiscalização das Atividades de Pesquisa, Lavra, Exploração<br>e Aproveitamento de Recursos Minerários. |
| Habilitação de<br>Contabilista/Empresa<br>Contábil   |                                                                                                    |
| Solicitação de                                       |                                                                                                    |
| Habilitação de<br>Gráfica Estabelecida               |                                                                                                    |
| em Outra UF                                          | Identificação: xx.xxxxx/0001-xx                                                                                                    |
| Impressão de Termo<br>de Responsabilidade<br>Gráfico |                                                                                                    |
| Protocolo                                            |                                                                                                    |
| Alteração Cadastral<br>de Gráfica                    | Digite os caracteres da imagem ao lado: $b7pk5$                                                                                                    |
| Estabelecida em<br>Outra UF                          |                                                                                                    |
| Comprovante de<br>Inscrição Estadual                 |                                                                                                    |
| Cadastro<br>Sincronizado                             | CONTINUAR                                                                                                    |
| Produtor Rural                                       |                                                                                                    |
| Solicitação de                                       |                                                                                                    |

Caso já exista solicitação para CNPJ (terá como parâmetro o núcleo do CNPJ), será exibida a mensagem de exceção: "*Solicitação de cadastro já efetuada para a identificação informada*".

O contribuinte que possua CNPJ e Inscrição Estadual ativa no SIARE deverá acessar as demais etapas (2, 3 e 4) utilizando os dados de login e senha já existentes. O sistema exibirá a mensagem de exceção: *CNPJ informado já é inscrito no SIARE.* 

Se nessa situação houver a realização da Etapa 1 será exibida a seguinte mensagem: "Para cadastro CERM utilize os dados de login e senha já existentes", .

Não será permitido o cadastro de contribuinte cujo CNPJ esteja com situação "Inativa" no Cadastro da Receita Federal.

O contribuinte que possua cadastro de CNPJ, mas não seja inscrito no Cadastro de Contribuinte de Minas Gerais, deverá apresentar os seguintes documentos na Administração Fazendária da circunscrição de seu município:

1 - Cópia reprográfica dos atos constitutivos da sociedade ou da declaração de empresário e alterações registradas na Junta Comercial ou no cartório competente, no caso de sociedade simples;

2 – Procuração registrada em cartório para representante legal não constante do quadro societário;

3 - Cópia da identidade e CPF do sócio e representante legal;

4 – Prova de inscrição no Cadastro Nacional de Pessoa Jurídica (CNPJ).

Após a confirmação da tela anterior, surgirá uma tela para informações dos dados iniciais do contribuinte (CERM).

No caso de Cadastro de Pessoa Física (CPF), o representante legal será o próprio empreendedor que informará a data de nascimento, os dados do endereço e de comunicação.

#### CERM - Informar Empreendedor

| Identificação     |                     |          |                |           |           |               |                   |
|-------------------|---------------------|----------|----------------|-----------|-----------|---------------|-------------------|
| Nome/Nome Em      | presaria            | d:       | Nonononon      | onononono |           |               |                   |
| CPF/CNPJ:         |                     |          | xxx.xxx.xxx-xx | (         |           |               |                   |
| Data de Nascim    | Data de Nascimento: |          | xx/01/19xx     |           |           |               |                   |
|                   |                     |          |                |           |           |               |                   |
|                   |                     | _        |                |           |           |               |                   |
| Dados do Endere   | eço de Co           | rrespon  | dência         |           | (Clique   | aqui para inf | ormar o endereço) |
| CEP:              | xxxxx-00            | 00       |                | UF:       | MINAS GER | AIS           |                   |
| Município:        | BELO HO             | DRIZONTE | E              |           |           |               |                   |
| Distrito/Povoado: |                     |          |                |           |           |               |                   |
| Bairro:           | xcxcxcx             | хсхсхсхо | 2              |           |           |               |                   |
| Logradouro:       | Rua ncne            | cnenenen | cncncncncncn   |           |           |               |                   |
| Número:           |                     |          |                |           |           |               |                   |
| Complemento:      |                     |          |                |           |           |               |                   |
|                   |                     |          |                |           |           |               |                   |
|                   |                     |          |                |           |           |               |                   |
| Dados de Comun    | icação              |          |                |           |           |               |                   |
| Telefone:         |                     | (31)3xxx | -XXXX          | Fax:      |           |               |                   |
| E-mail:           |                     | ZXZXZXZ  | xzxz@cxcxcxcx  | .com.br   |           |               |                   |

| E-mail:               | zxzxzxzxz@cxcxcxc.com.br |  |
|-----------------------|--------------------------|--|
| Confirmação de Email: | zxzxzxzxz@cxcxcxc.com.br |  |
| Caixa Postal:         | CEP Caixa Postal:        |  |
|                       |                          |  |

CONFIRMAR FECHAR

No caso de cadastro de Pessoa Jurídica (CNPJ) serão informados os dados do endereço e de comunicação do contribuinte, bem como os dados do seu representante legal

| CERM - | Informar | Empreendedor |
|--------|----------|--------------|
|--------|----------|--------------|

| - 1                                  |       |              |             |        |       |              |          |         |           |
|--------------------------------------|-------|--------------|-------------|--------|-------|--------------|----------|---------|-----------|
| Identificação                        |       |              |             |        |       |              |          |         |           |
| Nome/Nome Empre                      | saria | il: No       | nononono    | nonon  |       |              |          |         |           |
| CPF/CNPJ:                            |       | XX.)         | xxx.xxx /00 | 01-70  |       |              |          |         |           |
|                                      |       |              |             |        |       |              |          |         |           |
| Dados do Endereço de Correspondência |       |              | cia         |        | (     | Clique aqui  | para inf | ormar o | endereço) |
| CEP: XXX                             | ***** |              |             | UF:    |       | MINAS GER    | AIS      |         |           |
| Município: BE                        | LO HO | RIZONTE      |             |        |       |              |          |         |           |
| Distrito/Povoado:                    |       |              |             |        |       |              |          |         |           |
| Bairro: XXX                          | xxxxx | xxxxxx       |             |        |       |              |          |         |           |
| Logradouro: Rua                      | a xvx | xvxvxvxvxv   | xvxvxvxvx   |        |       |              |          |         |           |
| Número:                              |       |              |             |        |       |              |          |         |           |
| Complemento:                         |       |              |             |        |       |              |          |         |           |
|                                      |       |              |             |        |       |              |          |         |           |
| Dados de Comunicaç                   | ção   |              |             |        |       |              |          |         |           |
| Telefone:                            |       | (31) 3xxx-xx | xx          | Fa     | ax:   |              |          |         |           |
| E-mail:                              |       | zxzxzxzxz@   | xxxxx.com.  | br     |       |              |          |         |           |
| Confirmação de Em                    | ail:  | zxzxzxzz@    | xxxxx.com   | .br    |       |              |          |         |           |
| Caixa Postal:                        |       |              |             | С      | EP C  | aixa Postal: |          |         |           |
|                                      |       |              |             |        |       |              |          |         |           |
| D                                    |       |              |             |        |       |              |          |         |           |
| kepresentante Lega                   |       |              |             |        |       |              | _        |         |           |
| CPF:                                 |       |              | xxx.xxx.xx  | (X-XX  |       | PESQUISA     | R        |         |           |
| Nome:                                |       |              | Nononono    | nonon  | onon  | onono        |          |         |           |
| Data de Nascimento                   | ):    |              | 13/xx/19x   | (      |       |              |          |         |           |
|                                      |       |              |             |        |       |              |          |         |           |
| Dados de Comunicaç                   | ção d | o Represent  | ante Lega   | I.     |       |              |          |         |           |
| Telefone:                            |       | (31) 3xxx-xx | xx          | F      | ax:   |              |          |         |           |
| E-mail:                              |       | xcxcxcxcxc   | @cxcxcxcx.  | com.br |       |              |          |         | ]         |
| Confirmação de E-n                   | nail: | xcxcxcxcxc   | @cxcxcxcx.  | com.br |       |              |          |         | ]         |
| Caixa Postal:                        |       |              |             | c      | CEP C | aixa Postal: |          |         |           |
|                                      |       |              |             |        |       |              |          |         |           |
|                                      |       |              |             |        |       |              | CODE     | IBMBB   | FECHOR    |
|                                      |       |              |             |        |       |              | CONF     |         | PECANK    |
|                                      |       |              |             |        |       |              |          |         |           |

Após a informação dos dados, clicar em "confirmar".

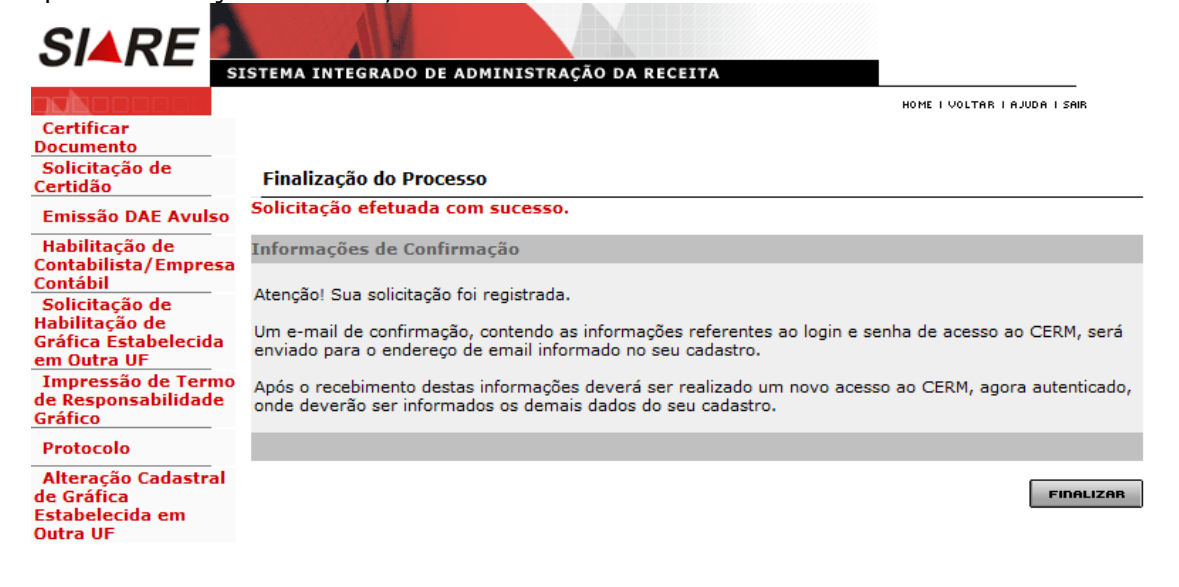

11

## Etapa 2 - "Cadastro CERM - Cadastrar Empreendedor"

Acessar o SIARE com a senha enviada para o e-mail informado quando da solicitação do cadastro inicial.

O acesso da Pessoa Jurídica já inscrita no SIARE que não precisou de solicitação no Cadastro CERM (Etapa 1) será feito com a Inscrição Estadual, com o CPF do representante legal e a senha já existente.

O acesso da Pessoa Física será com o CPF do representante legal, que no caso é o próprio empreendedor, e a senha recebida por e-mail.

O acesso da Pessoa Jurídica será com o CNPJ e o CPF do responsável legal pela informação do cadastro e com a senha recebida por e-mail.

A partir da página principal da SEF <u>www.fazenda.mg.gov.br</u>, clicar no link *"SIARE"* do quadro "Destaque".

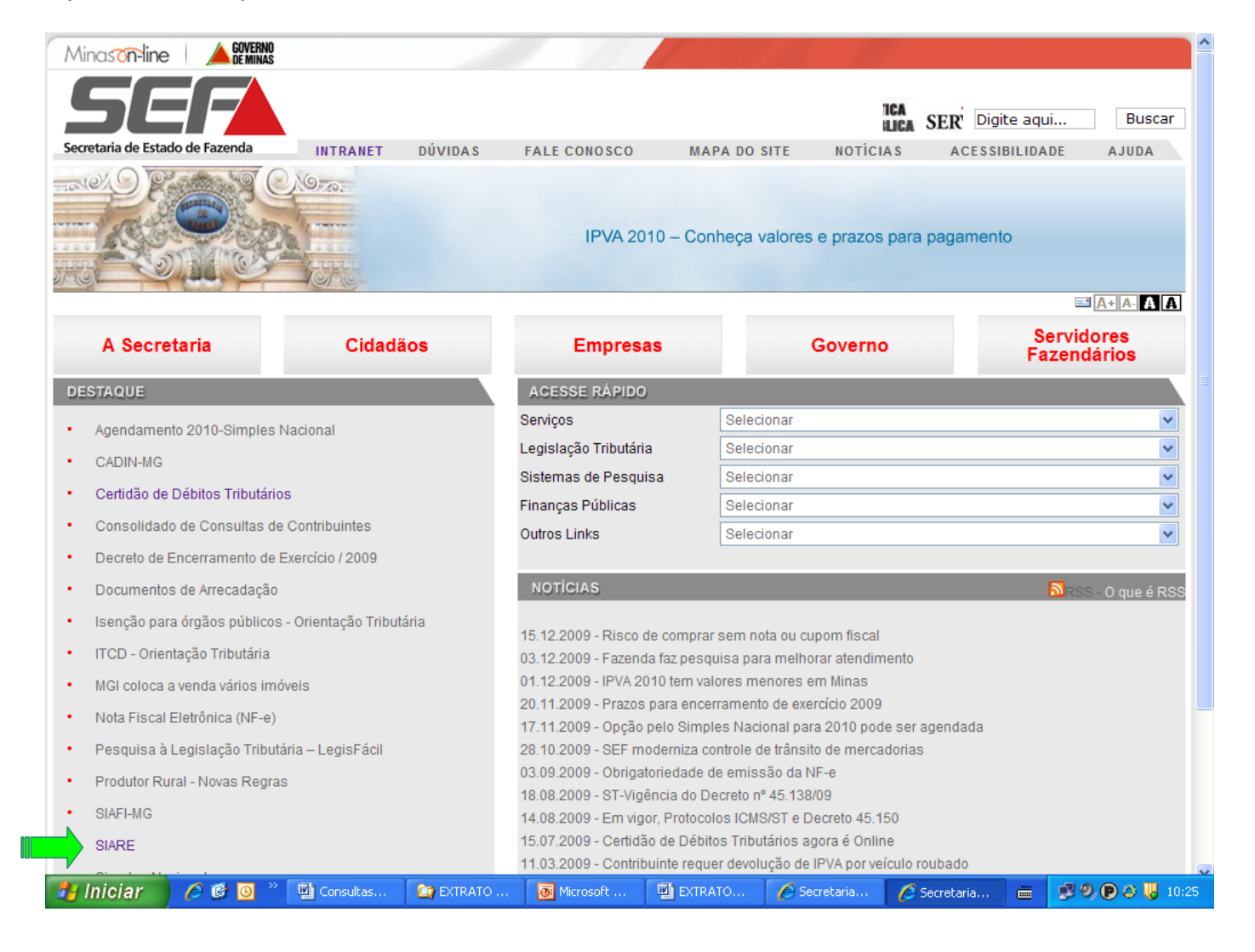

| Minason-line                       |                   |                                                    |                                             |                            |                                         |                                            |                  |
|------------------------------------|-------------------|----------------------------------------------------|---------------------------------------------|----------------------------|-----------------------------------------|--------------------------------------------|------------------|
| SEF                                | Intranet   Mapa o | do Site   Fale Conosco  A                          | cessibilidade                               |                            |                                         | Digite aqui                                | . Buscar         |
| Secretaria de Estado de Fazenda    | INICIAL           | A SECRETARIA                                       | CIDADÃOS                                    | EMPRESAS                   | GOVERNO                                 | SERVIDORES                                 | AJUDA            |
|                                    |                   |                                                    | Empresas                                    | )<br>ernização para servir | melhor                                  |                                            |                  |
| Página Inicial> Empresas> Sistemas | > SIARE           |                                                    |                                             |                            |                                         |                                            |                  |
| Emprocod                           |                   | Sistema Inte                                       | grado de Adminis                            | tração da Receit           | a Estadual (SIA                         | RE) - informações                          | ;                |
| Apuração do Estaques do Moreado    | rias ST           |                                                    | -                                           | -                          |                                         | , ,                                        |                  |
| Cadastro (Contribuintes/Contabili  | Desc              | rição:                                             |                                             |                            |                                         |                                            |                  |
| Cadastro (Contribuintes/Contabilis | 11-               | ,                                                  |                                             |                            |                                         |                                            |                  |
| Cadastro de Produtor Rural         | Se                | cretaria de Estado de                              | Fazenda (SEF-MG)                            | oferece diversos se        | ervicos na internet                     | através do Sistema                         | a Integrado de   |
| Certidão do Dóbitos                |                   | nistração da Receita Est                           | adual (SIARE). Alguns                       | serviços são de livre      | acesso, outros tên                      | n acesso restrito, med                     | liante senha de  |
| Classificação de Atividades        | segur             | ança específica, sendo                             | oferecidos, exclusivar                      | nente, para contribu       | intes, contabilistas                    | e empresas contábe                         | eis inscritos no |
| Conselho de Contribuintes          | cadas             | tro informatizado da SEF                           | F-MG.                                       |                            |                                         |                                            |                  |
| Declarações e Demonstrativos       | Dava              | habilitaraa aa aaiaa .                             |                                             | ésse statilta da Ol        |                                         |                                            |                  |
| Documentos de Arrecadação          | Para              | napliliarem-se a char a<br>esas contábeis em ativi | a senna de acesso a<br>dade e cadastrados : | té 31/12/2004 deve         | ARE, os contribuin<br>m entregar um Ter | tes de ICMS, os con<br>mo de Responsabilio | tabilistas e as  |
| Documentos Eiscais                 | formu             | lário próprio e observa                            | ndo as orientações p                        | ertinentes, disponib       | ilizadas neste sític                    | ). Os demais contrib                       | uintes, após a   |
| ECE                                | finaliz           | ação do processo de ins                            | crição, também se tor                       | nam habilitados.           |                                         |                                            |                  |
| Educação Eiscal                    |                   | -                                                  |                                             |                            |                                         |                                            |                  |
| Formulários                        | Valor             | r da taxa:                                         |                                             |                            |                                         |                                            |                  |
| CAM57                              |                   |                                                    |                                             |                            |                                         |                                            |                  |
| Impostos                           | Gratu             | ito para acesso ao SIARI                           | Ξ.                                          |                            |                                         |                                            |                  |
| Legislação Tributária              |                   |                                                    |                                             |                            |                                         |                                            |                  |
| Ligitação                          | Docu              | mentos necessários:                                |                                             |                            |                                         |                                            |                  |
| Parcelamento                       |                   |                                                    |                                             |                            |                                         |                                            |                  |
| PED - Processamento Eletrônico d   | e Dados Term      | o de Responsabilidade                              | no caso de contribuin                       | e contabilista ou em       | presa contábil, par                     | a utilizar os servicos d                   | isponibilizados  |
| Restituição de Tributos e Outras P | eceitas na áre    | ea de acesso restrito do                           | SIARE.                                      |                            |                                         |                                            |                  |
| Estaduais                          | ocortos           |                                                    |                                             |                            |                                         |                                            |                  |
| Simples Minas                      |                   |                                                    |                                             |                            |                                         |                                            |                  |
| Simples Nacional                   |                   |                                                    |                                             |                            |                                         |                                            |                  |
| Sistemas                           |                   |                                                    |                                             | Æ                          |                                         |                                            |                  |
|                                    | The second second |                                                    | Records Cambre                              |                            | 6                                       |                                            |                  |

#### Acesso informando Login:

A partir do caminho acima, surgirá a tela inicial do SIARE. O acesso será feito:

- A partir das informações "Tipo de Usuário":
  - 1) Inscrição Estadual ou
  - 2) CERM/TFRM Pessoa Física ou
  - 3) CERM/TFRM Pessoa Jurídica.

#### Contribuinte com Cadastro na SEF:

No caso de Pessoa Jurídica com Inscrição Estadual ativa no SIARE, informar a Inscrição Estadual, o CPF do responsável e a senha já existente.

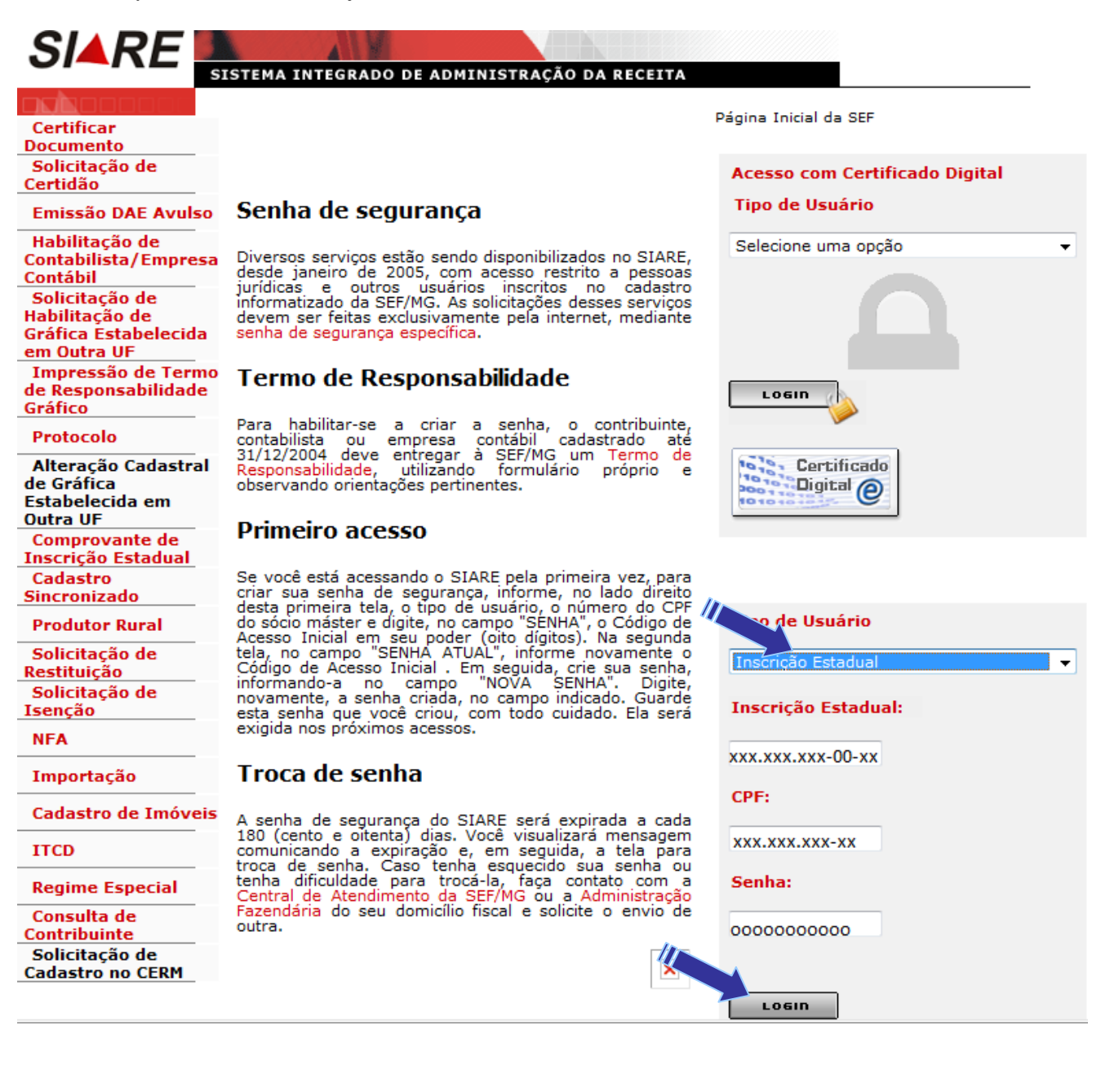

#### Pessoa Física:

Informar o CPF do representante legal e a senha recebida por e-mail e clicar em login.

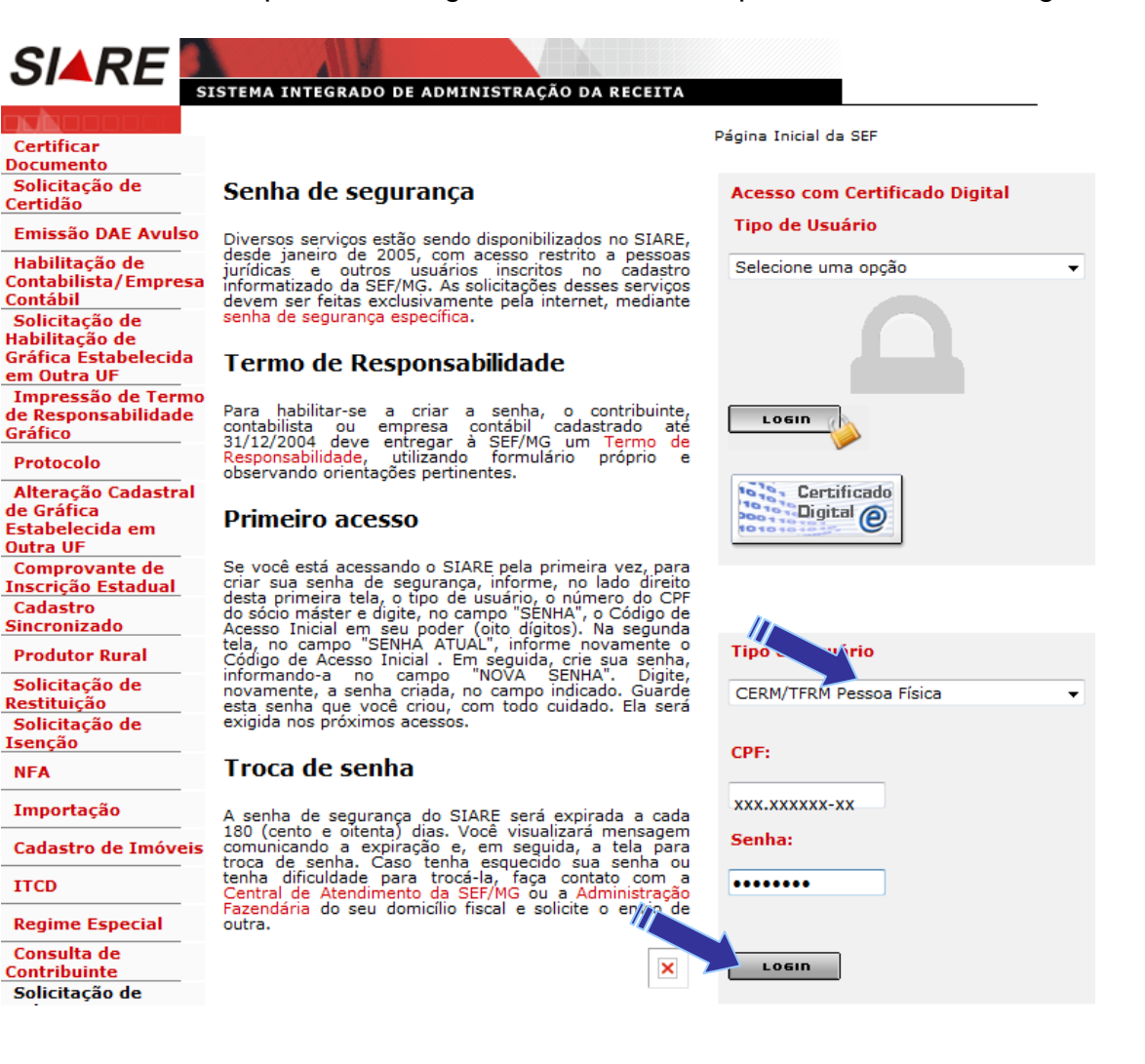

#### Pessoa Jurídica

Informar o CNPJ, o CPF do representante legal e a senha recebida por e-mail ou senha já existente (caso seja contribuinte já inscrito na SEF) e clicar em login.

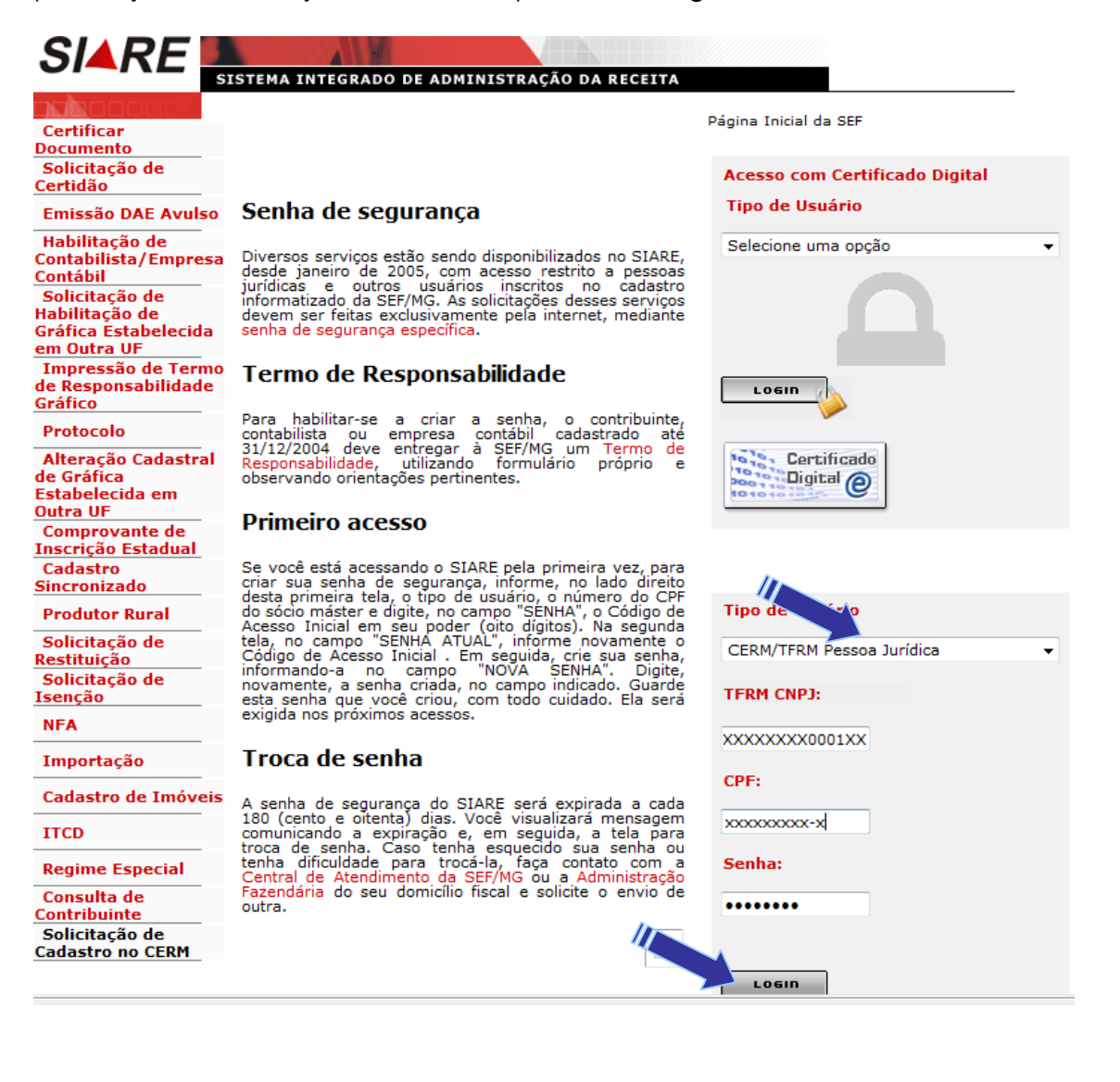

## Cadastrar Contribuinte no CERM

Na próxima tela:

Acessar o menu vertical => "Cadastro CERM" => "Cadastrar Empreendedor"

| SIAPE                               |                   | M            |               |                 |          |               |        |                |             |
|-------------------------------------|-------------------|--------------|---------------|-----------------|----------|---------------|--------|----------------|-------------|
| JIANL                               | SISTEMA INTER     | GRADO DE AD  | MINISTRAÇÃ    | DA RECE         | ITA      |               |        |                |             |
| Home                                |                   | Aplicativos  | Controle de   | Acesso Co       | nsulta   | Relatório     | HOME I | VOLTAR I AJUDA | I SAIR      |
| Identificação                       |                   |              |               |                 |          |               |        |                |             |
| Inscrição<br>Estadual               | Serviços Soli     | citados      |               |                 |          |               |        | Caixas         | Disponíveis |
| CDFA                                |                   |              |               |                 |          |               |        |                | S           |
| CDT                                 | Serviços          |              |               | 0 reg           | istro(s) | < 0 de 0 > 0  | Ir     | 42             | ~ <b>3</b>  |
| Documento de<br>Arrecadação         | Protocolo         | Tipo         | de Serviço    | Data II<br>Fase | nício    |               |        |                |             |
| Produtor Rural                      | Pendências   O    | corrências   |               |                 |          |               | D.     |                |             |
| Produtor Rural -<br>Pessoa Jurídica | Nonononono        | nono, este é | seu acesso de | número 18.      | Seu últ  | imo acesso fo | i em   |                |             |
| PED                                 | 02 de Abril de 20 | )12.         |               |                 |          |               |        |                |             |
| Exportação                          |                   |              |               |                 |          |               |        |                |             |
| Transferência de<br>Crédito         | _                 |              |               |                 |          |               |        |                |             |
| NFA                                 | _                 |              |               |                 |          |               |        |                |             |
| NF-e                                |                   |              |               |                 |          |               |        |                |             |
| CT-e                                | _                 |              |               |                 |          |               |        |                |             |
| Importação                          | _                 |              |               |                 |          |               |        |                |             |
| Registro de Saída                   |                   |              |               |                 |          |               |        |                |             |
| ITCD                                |                   |              |               |                 |          |               |        |                |             |
| Parcelamento<br>Especial            |                   |              |               |                 |          |               |        |                |             |
| Regime Especial                     |                   |              |               |                 |          |               |        |                |             |
| Comprovante de<br>Pagamento         |                   |              |               |                 |          |               |        |                |             |
| Consulta<br>Contribuinte            | Passo 1 - Cadas   | trar Empree  | ndedor        |                 |          |               |        |                |             |
| Cadastro CERM                       | Passo 2 - Cadas   | trar Process | o DNPM        |                 |          |               |        |                |             |
| Declaração TFRM                     | Passo 3 - Cadas   | trar Empree  | ndimento      |                 |          |               |        |                |             |

Nesta tela a Pessoa Física / Jurídica irá informar os dados do Responsável Técnico e da Arrecadação. Os demais dados serão recuperados. Após o preenchimento, clicar em confirmar.

#### **CERM - Informar Contribuinte**

| Identificação     |                             |                                    |      |                   |  |
|-------------------|-----------------------------|------------------------------------|------|-------------------|--|
| Nome/Nome Empr    | resarial:                   | Nonononononon                      |      |                   |  |
| CPF/CNPJ:         |                             | xx.xxx.xxx /0001-xx                |      |                   |  |
| Nome do Represe   | ntante Legal                | Zxzxzxzxzxzxzxzxz                  |      |                   |  |
| CPF do Representa | ante Legal                  | xxx.xxx.xxx-xx                     |      |                   |  |
|                   |                             |                                    |      |                   |  |
| Pesponsával Tás   | nico - Infor                | mações de Cadastro                 |      |                   |  |
| kesponsaver rec   |                             | mações do cadastro                 |      |                   |  |
| CPF:              |                             |                                    |      |                   |  |
| Nome:             |                             |                                    |      |                   |  |
| Profissão:        |                             |                                    |      |                   |  |
| CREA/UF:          |                             |                                    |      |                   |  |
|                   |                             |                                    |      |                   |  |
| Dedee de Arrese   | 4                           |                                    |      |                   |  |
| Dados de Arreca   | daçao                       |                                    |      |                   |  |
| empresa nos últ   | e todos os e<br>imos doze r | stabelecimentos da<br>neses (R\$): |      |                   |  |
|                   |                             |                                    |      |                   |  |
|                   |                             |                                    |      |                   |  |
| Dados do Endere   | ւO                          |                                    |      |                   |  |
| CEP:              | xxx.xxx-xxx                 | <u>6</u>                           | UF:  | MINAS GERAIS      |  |
| Município:        | BELO HORIZ                  | ZONTE                              |      |                   |  |
| Distrito/Povoado: |                             |                                    |      |                   |  |
| Bairro:           | xxxxxxxxx                   | xxxxx                              |      |                   |  |
| Logradouro:       | хүхүхүхүхү                  | хүхүхүхүхүхүхүхү                   |      |                   |  |
| Número:           |                             |                                    |      |                   |  |
| Complemento:      |                             |                                    |      |                   |  |
|                   |                             |                                    |      |                   |  |
| Dados de Comun    | icação                      |                                    |      |                   |  |
| Telefone:         | icação                      | (21)1111 1111                      |      | Envi              |  |
| F maile           |                             | (31)111-1111                       |      | rdX;              |  |
| c-mail:           |                             | ZZZZZZZ@xxxxx. con                 | h.br | orp only parts    |  |
| Caixa Postal:     |                             |                                    |      | CEP Caixa Postal: |  |
|                   |                             |                                    |      |                   |  |

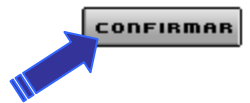

## Etapa 3 - "Cadastro CERM – Cadastrar Processo DNPM"

A partir desta tela:

Acessar o menu vertical => "Cadastro CERM" => "Cadastrar Processo DNPM"

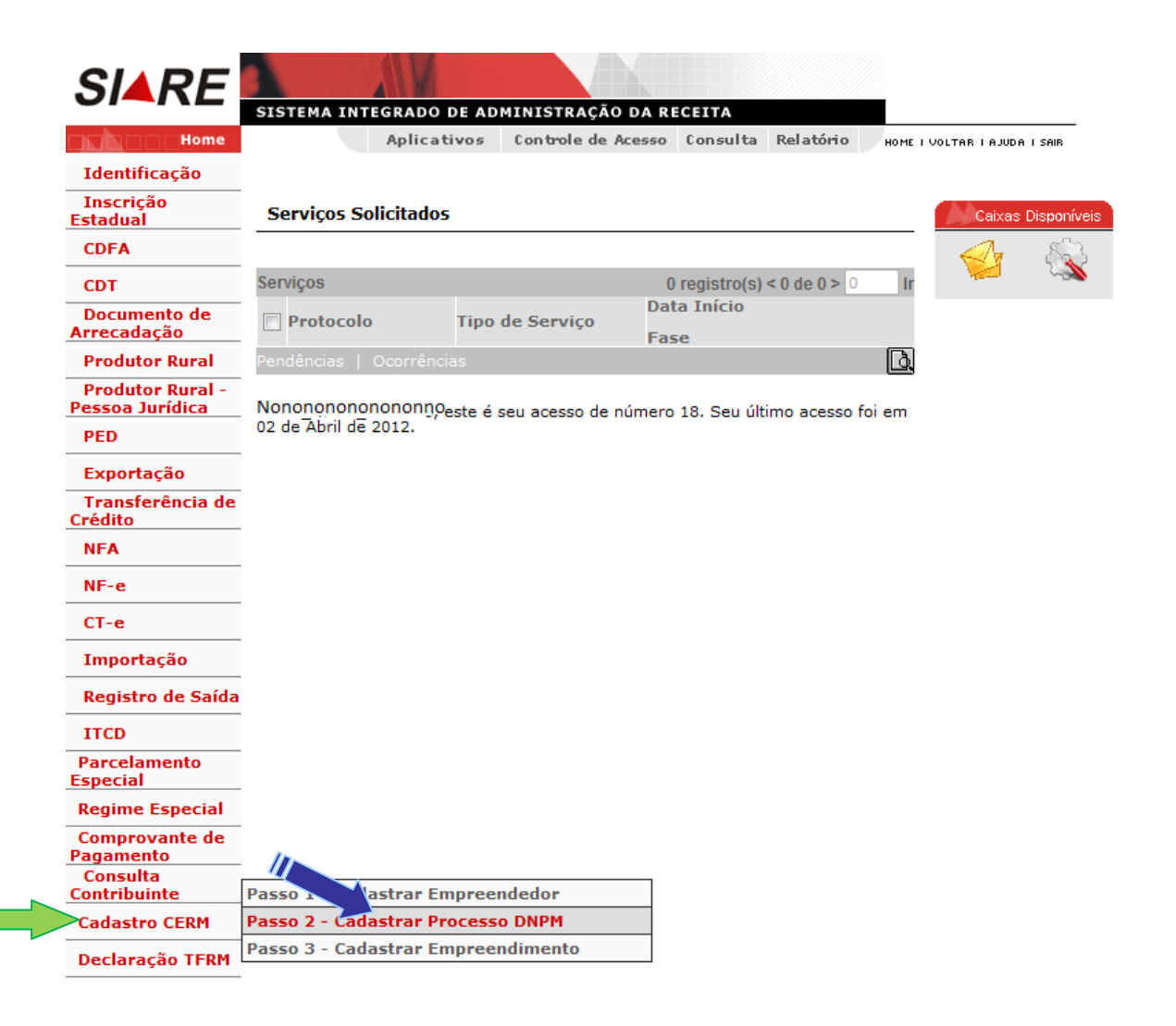

Na tela seguinte deverão ser inclusos os processos que o empreendedor tem cadastrados no DNPM. Nesse cadastro, clicando em "Pesquisar Processo no DNPM", poderão ser importados os dados dos processos existentes no Departamento Nacional de Pesquisa Mineral - DNPM.

| SIARE                               |                    | N.            |             |          |          |            |            |                    |    |
|-------------------------------------|--------------------|---------------|-------------|----------|----------|------------|------------|--------------------|----|
|                                     | SISTEMA INTE       | Aplicativos   | Controle de | Acesso   | Consulta | Relatório  | NOME 1 100 |                    | _  |
| Identificação                       |                    |               |             |          |          |            | NOTE 1 VO  | 1788 T 8200 R 1 28 | -  |
| Inscrição<br>Estadual               | CERM - Cada        | strar Process | 50 DNPM     |          |          |            |            |                    |    |
| CDFA                                | Identificação (    | do Empreend   | edor        |          |          |            |            |                    |    |
| СОТ                                 | Nome:<br>CPE/CNP1: |               | HOM5        | _NOME_1  | 426178   |            |            |                    |    |
| Documento de<br>Arrecadação         | Criyeary.          |               | XXX.        | xxx.xx   | (X-XX    |            |            |                    |    |
| Produtor Rural                      | Processos Adi      | rionados      |             |          |          | 0 Registro | (e) < 0    | de 0 > 0           | In |
| Produtor Rural -<br>Pessoa Jurídica | Processo I         | ONPM/Ano      | Fas         | e Proces | sso DNPM | l Registro | 1unicípio  | Principal          |    |
| PED                                 | Pesquisar Proc     | esso DNPM     |             |          |          |            |            |                    | XD |
| Exportação                          |                    |               |             |          |          |            |            |                    |    |
| Transferência de<br>Crédito         |                    |               |             |          |          |            |            |                    |    |
| NFA                                 |                    |               |             |          |          |            |            |                    |    |

Para importação dos dados do processo, o usuário deverá escolher um filtro para que seja realizada a pesquisa e clicar em confirmar.

| SIARE                               |                          |                               |                    |                    |                    |
|-------------------------------------|--------------------------|-------------------------------|--------------------|--------------------|--------------------|
| UI-ILL                              | SISTEMA INTEGRADO DE A   |                               |                    |                    | ×                  |
| Home                                | Aplicativos              | CERM - Pesquisar Processo DNP | M                  |                    |                    |
| Identificação                       | CERM - Cadactrar Droco   |                               |                    |                    |                    |
| Inscrição                           |                          | Filtro                        |                    |                    |                    |
| CDEA                                | Identificação do Empreen | Proc. DNPM/Ano:               |                    |                    |                    |
| CDFA                                | Nome:                    | Fase Processo DNPM:           | Selecione          | <b>•</b>           |                    |
| CDT                                 | CPF/CNPJ:                | Substância:                   | Selecione          | -                  |                    |
| Documento de<br>Arrecadação         |                          | Titular Requerente:           |                    |                    |                    |
| Produtor Rural                      | Processos Adicionados    | Município:                    | Selecione          | •                  | PESQUISAR          |
| Produtor Rural -<br>Pessoa Jurídica | Processo DNPM/Ano        |                               |                    |                    |                    |
| PED                                 | Pesquisar Processo DNPM  | Resultado                     |                    | 0 Registro(s)      | ) < 0 de 0 > 0 Ir  |
| Exportação                          |                          | Processo DNPM/Ano             | Fase Processo DNPM | Titular Requerente | Município          |
| Transferência de<br>Crédito         |                          |                               |                    |                    |                    |
| NFA                                 |                          |                               |                    |                    | CONFIRMAR DESISTIR |
| NF-e                                |                          |                               |                    |                    |                    |
| CT-e                                |                          |                               |                    |                    |                    |

Na próxima tela, marcar uma das opções do "Resultado" e clicar em confirmar.

| SIARE                              |                          |                         |          |                  |                    |                 |            |       |      |
|------------------------------------|--------------------------|-------------------------|----------|------------------|--------------------|-----------------|------------|-------|------|
|                                    | SISTEMA INTEGRADO DE A   |                         |          |                  |                    |                 |            |       | ×    |
| Home                               | Aplicativos              | CERM - Pesquisar Proces | 50 DNPM  |                  |                    |                 |            |       |      |
| Identificação                      | CEDM Cadaataan Daalaa    | · · ·                   |          |                  |                    |                 |            |       |      |
| Inscrição                          |                          | Filtro                  |          |                  |                    |                 |            |       |      |
| stadual                            | Identificação do Empreen | Proc. DNPM/Ano:         |          |                  |                    |                 |            |       |      |
| CDFA                               | Nome:                    | Fase Processo DNPM:     |          | Autorização de P | esquisa 👻          |                 |            |       |      |
| CDT                                | CPF/CNPJ:                | Substância:             |          | BAUXITA          | •                  |                 |            |       |      |
| Documento de<br>rrecadacão         |                          | Titular Requerente:     |          |                  |                    |                 |            |       |      |
| Produtor Rural                     | Processos Adicionados    | Município:              |          | Selecione        | •                  |                 |            | PESQU | ISAR |
| Produtor Rural -<br>essoa Jurídica | Processo DNPM/Ano        |                         |          |                  |                    |                 |            |       |      |
| PED                                | Pesquisar Processo DNPM  | Resultado               |          |                  |                    | 338 Registro(s) | < 17 de 17 | > 17  | Ir   |
| Exportação                         |                          | Processo DNPM/Ano       | Fase Pi  | ocesso DNPM      | Titular Requerente |                 | Municíp    | oio   |      |
| Exportação                         |                          | 832.799/2007            | Autoriza | ção de Pesquisa  | Nononononononon    | 1               | MANHUA     | CU    | E    |
| rédito                             |                          | 831.856/1993            | Autoriza | ção de Pesquisa  | Nononononononono   | )               | CALDAS     |       |      |
|                                    | II                       |                         |          |                  |                    | CONF            | IRMAR      | DE    | SIST |
|                                    |                          |                         |          |                  | II II              |                 |            |       |      |

Ao clicar em confirmar, o sistema buscará a informação e retornará à tela anterior. Para inclusão dos demais processos via pesquisa, repetir o procedimento.

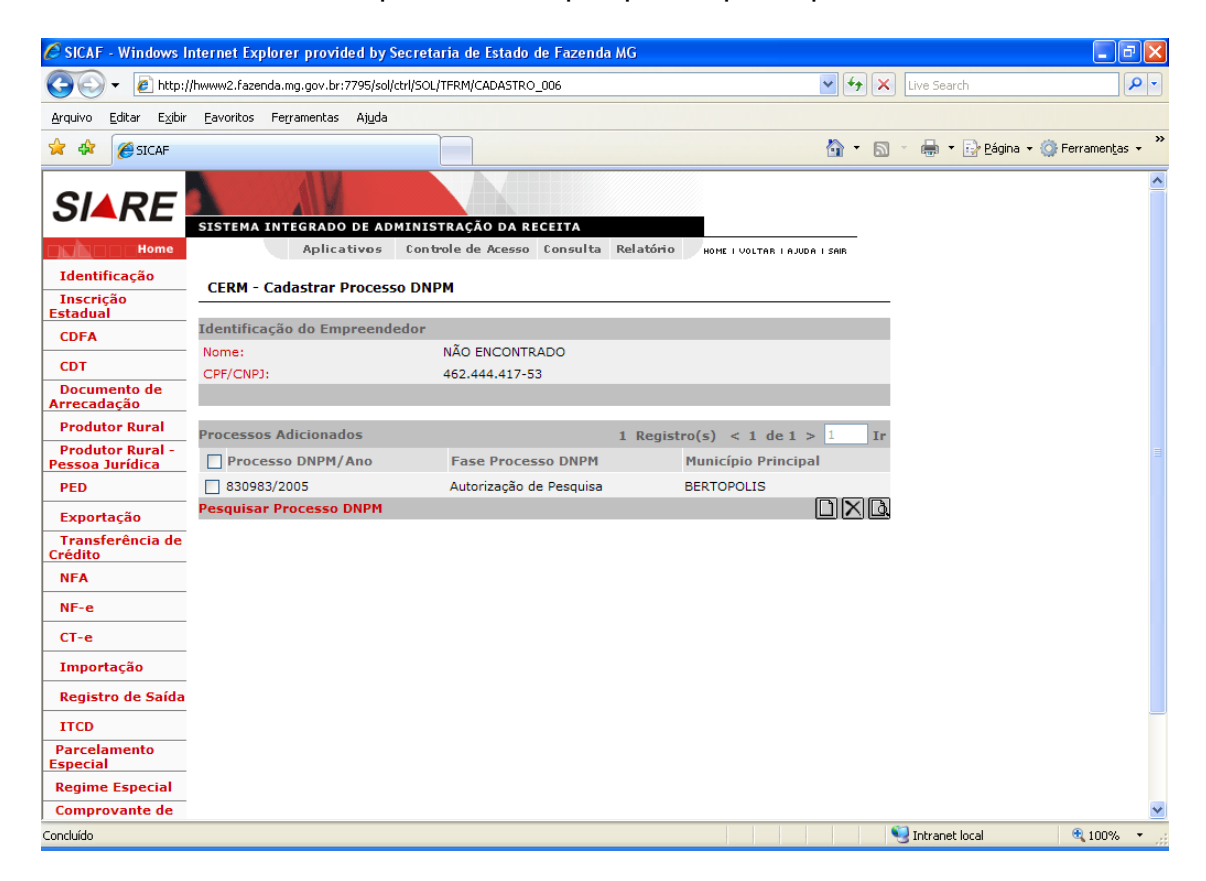

Para inclusão de um processo sem a utilização da pesquisa o usuário deverá clicar na opção "novo".

| SIARE                               | SISTEMA INTE       | GRADO DE AD    | MINISTR | AÇÃO DA R                | ECEITA   |            |                      |          |
|-------------------------------------|--------------------|----------------|---------|--------------------------|----------|------------|----------------------|----------|
| Home                                |                    | Aplicativos    | Control | e de Acesso              | Consulta | Relatório  | HOME I VOLTAR I AJUD | A I SAIR |
| Identificação                       | CERM - Cad         | actrar Drococo |         |                          |          |            |                      |          |
| Inscrição<br>Estadual               |                    |                | DITEN   |                          |          |            |                      |          |
| CDFA                                | Identificação      | do Empreend    | edor    |                          |          |            |                      |          |
| СDT                                 | Nome:<br>CPF/CNP1: |                | No      | nonononoi<br>x.xxx.xxx-x | nonon    |            |                      |          |
| Documento de<br>Arrecadação         |                    |                |         |                          |          |            |                      |          |
| Produtor Rural                      | Processos Ad       | icionados      |         |                          |          | 0 Registro | (s) < 0 de 0 >       | 0 Ir     |
| Produtor Rural -<br>Pessoa Jurídica | Processo           | DNPM/Ano       |         | Fase Proce               | sso DNPM | I          | Município Principa   | 1        |
| PED                                 | Pesquisar Pro      | cesso DNPM     |         |                          |          |            |                      |          |
| Exportação                          |                    |                |         |                          |          |            |                      | 1        |
| Transferência de<br>Crédito         |                    |                |         |                          |          |            |                      |          |
| NFA                                 |                    |                |         |                          |          |            |                      |          |

Na próxima tela deverá informar os dados solicitados e clicar em confirmar.

| SIARE                               | NIA A                                        |                        |           |                              |
|-------------------------------------|----------------------------------------------|------------------------|-----------|------------------------------|
|                                     | SISTEMA INTEGRADO DE AD                      | MINISTRAÇÃO DA RECEITA | Polatório |                              |
| Identificação<br>Inscrição          | CERM - Informar Processo                     | DNPM                   | Relation  | HOME I VOLTAR I AJUDA I SAIR |
| CDFA                                | Identificação                                |                        |           |                              |
| СДТ                                 | Proc. DNPM/Ano:                              | 000.000/2012           |           |                              |
| Documento de<br>Arrecadação         | Fase Processo DNPM:<br>Substância Principal: | BAUXITA                | •         | •                            |
| Produtor Rural                      | Titular Requerente:                          | Nononononononon        |           |                              |
| Produtor Rural -<br>Pessoa Jurídica |                                              |                        |           |                              |
| PED                                 | Dados de Localização                         |                        |           |                              |
| Exportação                          | Município Principal:                         | BELO HORIZONTE         |           | •                            |
| Transferência de<br>Crédito         | Distrito Principal:                          | BARREIRO               |           |                              |
| NFA                                 |                                              |                        |           |                              |
| NF-e                                |                                              |                        |           |                              |
| CT-e                                |                                              |                        |           |                              |
| Importação                          |                                              |                        |           |                              |

Ao clicar em confirmar, o sistema salva as informações e retorna à tela anterior, com a mensagem: "Processo DNPM cadastrado com sucesso".

Para inclusão dos demais processos via inclusão dos dados, repetir o procedimento.

| SIARE                       |                          |                         |                |                           |      |
|-----------------------------|--------------------------|-------------------------|----------------|---------------------------|------|
|                             | SISTEMA INTEGRADO DE A   | DMINISTRAÇÃO DA RECEIT  | A              |                           |      |
| Home                        | Aplicativos              | Controle de Acesso Cons | ulta Relatório | HOME I VOLTAR I AJUDA I : | SAIR |
| Identificação               | CERM. Codestant Reserve  |                         |                |                           |      |
| Inscrição<br>Estadual       | Processo DNPM cadastrad  | lo com sucesso.         |                |                           |      |
| CDFA                        | Identificação do Empreen | idedor                  |                |                           |      |
| CDT                         | Nome:                    | Nonononononon           | 1              |                           |      |
| Documento de                | CPF/CNPJ:                | xxx.xxx.xxx-xx          |                |                           |      |
| Arrecadação                 |                          |                         |                |                           |      |
| Produtor Rural              |                          |                         |                |                           |      |
| Produtor Rural -            | Processos Adicionados    |                         | 1 Registro(    | s) < 1 de 1 > 1           | Ir   |
| Pessoa Juridica             | Processo DNPM/Ano        | Fase Processo D         | NPM M          | unicípio Principal        |      |
| PED                         | 000.000/2012             | Concessão de Lavra      | a Bi           | ELO HORIZONTE             |      |
| Exportação                  | Pesquisar Processo DNPM  |                         |                | C                         | IND  |
| Transferência de<br>Crédito |                          |                         |                |                           |      |
| NFA                         |                          |                         |                |                           |      |

O sistema oferece a opção de detalhamento do processo. O usuário deverá selecionar o processo e clicar na lupa.

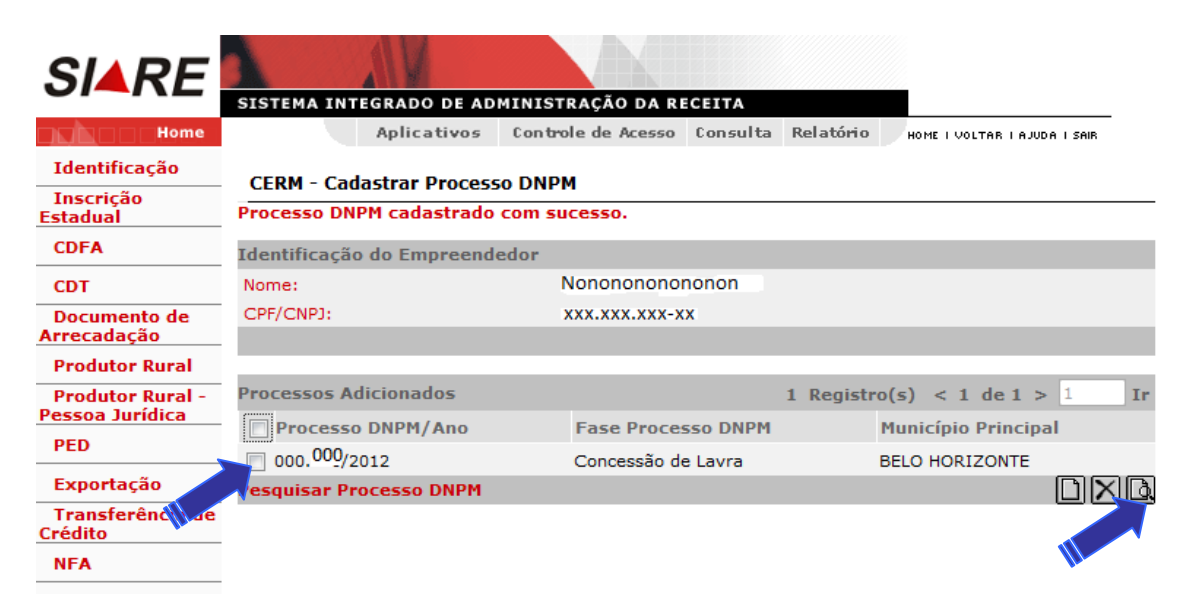

A próxima tela apresentará os detalhes do processo.

| SIARE                               | SISTEMA INTE      |               | MINISTRAÇÃO DA RI  | ECEITA   |           |               |                |
|-------------------------------------|-------------------|---------------|--------------------|----------|-----------|---------------|----------------|
| Home                                |                   | Aplicativos   | Controle de Acesso | Consulta | Relatório | HOME I VOLTAR | I AJUDA I SAIR |
| Identificação                       | CERM - Dota       | lhos do Droco |                    |          |           |               |                |
| Inscrição<br>Estadual               |                   | mes do Proce  | SSO DINPM          |          |           |               |                |
| CDFA                                | Identificação     |               |                    |          |           |               |                |
|                                     | Proc. DNPM/       | Ano:          | 000.000/2012       |          |           |               |                |
| CDT                                 | Fase Process      | o DNPM:       | Autorização de     | Pesquisa |           |               |                |
| Documento de<br>Arrecadação         | Substância P      | rincipal:     | BAUXITA FOSF       | OROSA    |           |               |                |
| Produtor Rural                      | Titular Reque     | erente:       | Nonononor          | non      |           |               |                |
| Produtor Rural -<br>Pessoa Jurídica |                   |               |                    |          |           |               |                |
| DED                                 | Dados de Loca     | alização      |                    |          |           |               |                |
| PED                                 | Município Pri     | ncipal:       | BELO HORIZO        | NTE      |           |               |                |
| Exportação                          | Distrito Principa | al:           | BARREIRO           |          |           |               |                |
| Transferência de<br>Crédito         |                   |               |                    |          |           |               |                |
| NFA                                 |                   |               |                    |          |           |               | VOLTAR         |
| NF-e                                |                   |               |                    |          |           |               |                |
|                                     |                   |               |                    |          |           |               |                |

24

O sistema oferece ainda a opção de exclusão do processo caso seja incluído indevidamente. O usuário deverá selecionar o processo (podendo selecionar um ou mais) e clicar em excluir. Será exibida uma mensagem de confirmação da exclusão. Certificando-se da exclusão, clicará em ok.

| SIARE                               |                                 |            |                               |              |                |                        |            |
|-------------------------------------|---------------------------------|------------|-------------------------------|--------------|----------------|------------------------|------------|
| Home                                | SISTEMA INTEGRADO I<br>Aplicati | vos Contr  | rraçao da Ri<br>ole de Acesso | Consulta     | Relatório      | HOME I VOLTAR I AJU    | DA I SAIR  |
| Identificação                       | CERM Code share Re              |            |                               |              |                |                        |            |
| Inscrição<br>Estadual               | CERM - Cadastrar Pr             | OCESSO DNP | м                             |              |                |                        |            |
| CDFA                                | Identificação do Empr           | eendedor   |                               |              |                |                        |            |
| CDT                                 | Nome:                           | I.         | Nononononor                   | nonono       |                |                        |            |
| Documento de<br>Arrecadação         | CHI/CAPS.                       |            | ~~~~~~                        | ^            |                |                        |            |
| Produtor Rural                      | Processos Adicionado            | 5          |                               |              | 1 Registr      | o(s) < 1 de 1 >        | 1 Ir       |
| Produtor Rural -<br>Pessoa Jurídica | Processo DNPM/A                 | no         | Fase Proce                    | sso DNPM     |                | Município P            | al         |
| PED                                 | 000.000/2012                    |            | Concessão d                   | e Lavra      |                | BELO HORIZONTE         |            |
| Exportação                          | Vesquisar Processo DI           | NPM        |                               |              |                |                        |            |
| Transferência de<br>Crédito         |                                 | Me         | ensagem da pág                | ina da web   |                |                        | ×          |
| NFA                                 |                                 |            |                               |              |                |                        |            |
| NF-e                                |                                 |            | 🕐 Confir                      | ma a exclusã | o do(s) regist | tro(s) selecionado(s)? |            |
| CT-e                                |                                 |            | <u> </u>                      |              |                |                        |            |
| Importação                          |                                 |            |                               |              |                |                        |            |
| Registro de Saída                   |                                 |            |                               |              |                | Cancela                | 9 <b>r</b> |
| ITCD                                |                                 |            |                               |              | M              |                        |            |
| Parcelamento<br>Especial            |                                 |            |                               |              |                |                        |            |

Ao clicar "OK" o sistema excluirá o processo selecionado, com a mensagem: "Registro(s) excluído(s) com sucesso".

| SIARE                       |                             |                            |             |                            |    |
|-----------------------------|-----------------------------|----------------------------|-------------|----------------------------|----|
|                             | SISTEMA INTEGRADO DE AD     | MINISTRAÇÃO DA RECEITA     |             |                            |    |
| Home                        | Aplicativos                 | Controle de Acesso Consult | a Relatório | HOME I VOLTAR I AJUDA I SA | NB |
| Identificação               | CERM Cadacteau Descars      |                            |             |                            |    |
| Inscrição<br>Estadual       | Registro(s) excluído(s) com | O DNPM                     |             |                            |    |
| CDFA                        | Identificação do Empreendo  | edor                       |             |                            |    |
| CDT                         | Nome:                       | Nonononononono             |             |                            |    |
| Documento de<br>Arrecadação | CPF/CNPJ:                   | xxx.xxx.xxx-xx             |             |                            |    |
| Produtor Rural              |                             |                            |             |                            |    |
| Produtor Rural -            | Processos Adicionados       |                            | 0 Registro  | (s) < 0 de 0 > 0           | Ir |
| Pessoa Jurídica             | Processo DNPM/Ano           | Fase Processo DNPI         | M N         | 1unicípio Principal        |    |
| PED                         | Pesquisar Processo DNPM     |                            |             |                            |    |
| Exportação                  |                             |                            |             |                            |    |
| Transferência de<br>Crédito |                             |                            |             |                            |    |
| NFA                         |                             |                            |             |                            |    |

## Etapa 4 - "Cadastro CERM – Cadastrar Empreendimento"

A partir desta tela:

Acessar o menu vertical => "Cadastro CERM" => "Cadastrar Empreendimento"

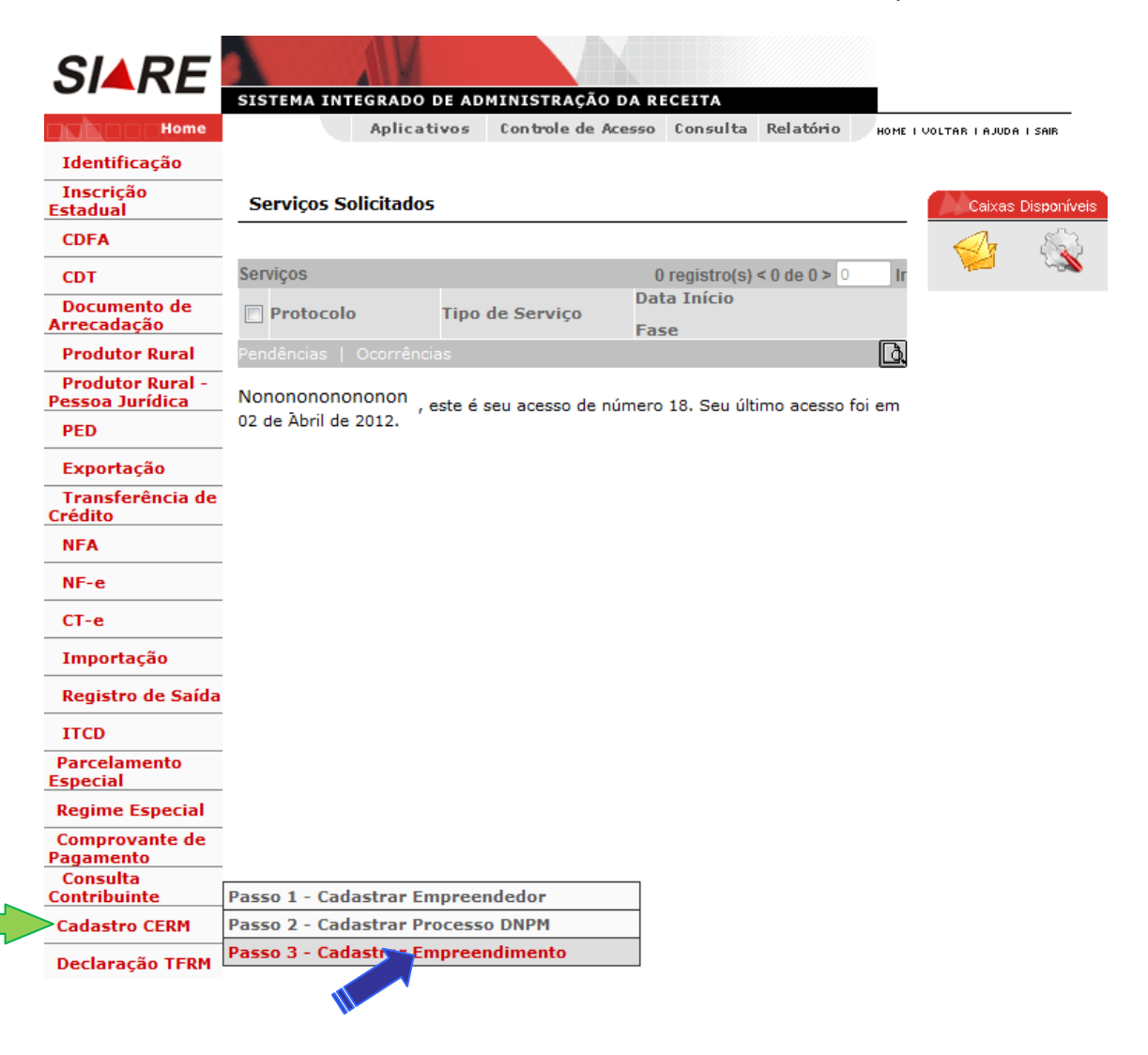

Na próxima tela o usuário deverá clicar em "novo"

| SIARE                               |                           |                    |                    |                              |
|-------------------------------------|---------------------------|--------------------|--------------------|------------------------------|
| ••••                                | SISTEMA INTEGRADO DE AD   | MINISTRAÇÃO DA RI  | ECEITA             |                              |
| Home                                | Aplicativos               | Controle de Acesso | Consulta Relatório | HOME I VOLTAR I AJUDA I SAIR |
| Identificação                       | CEDM Codestron Engage     |                    |                    |                              |
| Inscrição<br>Estadual               |                           | naimento           |                    |                              |
| CDFA                                | Identificação do Empreend | edor               |                    |                              |
| CDT                                 | Nome:<br>CPF/CNPJ:        | Nononononono       |                    |                              |
| Documento de<br>Arrecadação         |                           |                    |                    |                              |
| Produtor Rural                      | Empreendimentos           |                    | 0 Registre         | o(s) < 0 de 0 > 0 Ir         |
| Produtor Rural -<br>Pessoa Jurídica | PROC/COPAM/N°             | Nome do Emp        | oreendimento       | Município                    |
| PED                                 |                           |                    |                    |                              |
| Exportação                          |                           |                    |                    |                              |
| Transferência de                    |                           |                    |                    | •                            |

Na próxima tela o usuário deverá informar:

- Número do Processo no Conselho Estadual de Política Ambiental COPAM;
- CPF/CNPJ do Empreendimento;
- Nome/Nome Empresarial do Empreendimento;
- Nome do Empreendimento;
- Responsável Técnico pelo Empreendimento;
- Processos registrados no Departamento Nacional de Pesquisa Mineral DNPM vinculado ao Empreendimento (digitar o nº e ano do processo e clicar em incluir);
- Latitude/Longitude ou Coordenadas x,y (UTM) do Empreendimento
- Município e Distrito Principal do Empreendimento.

Após o preenchimento das informações, clicar em continuar.

| Identificação                                                                                                    |                                  |                    |
|----------------------------------------------------------------------------------------------------|----------------------------------|--------------------|
| PROC/COPAM/N°:                                                                                                    | 15420/12                         |                    |
| CPF/CNPJ*:                                                                                                    | xxx.xxx.xxx-xx                   |                    |
| Nome/Nome Empresarial:                                                                                                    | Nonononononoo                    |                    |
| Nome do empreendimento:                                                                                                    | teste teste                      |                    |
|                                                                                                    |                                  |                    |
| Responsável Técnico                                                                                                    |                                  |                    |
| CPF:                                                                                                    | xxx.xxx.xxx-xx                   |                    |
| Nome:                                                                                                    | Nonononononon                    |                    |
| Profissão:                                                                                                    | tecnico                          |                    |
| CREA/UF:                                                                                                    | 158/MG                           |                    |
|                                                                                                    |                                  |                    |
| Processos DNPM vinculados                                                                                                    |                                  |                    |
|                                                                                                    |                                  |                    |
| Proc. DNPM/Ano:                                                                                                    |                                  |                    |
| INCLUIR 25                                                                                                    |                                  |                    |
| Processos Adicionados                                                                                                    | 2 Registro(s                     | 5) < 1 de 1 > 1 Ir |
| Proc. DNPM/Ano                                                                                                    | Fase Processo DNPM               | Município          |
| 000.150/2012                                                                                                    | Autorização de Pesquisa          | BELO HORIZONTE     |
| 000.151/2012                                                                                                    | Concessão de Lavra               | BELO ORIENTE       |
| Pesquisar Processo DNPM                                                                                                    |                                  | X                  |
| Dados de Localização                                                                                                    |                                  |                    |
| Coordenadas Geográficas da f                                                                                                    | rente de trabalho - DATUM SAD69: |                    |
| Latitude/Longitude      Coor     Coor | rdenadas X, Y (UTM)              |                    |
| Latitude:                                                                                                    | Longitude:                       |                    |
| Município principal:                                                                                                    | Selecione                        | •                  |
| Distrito Principal:                                                                                                    | Selecione 👻                      |                    |
|                                                                                                    |                                  |                    |

 $^{\ast}$ Identificação própria do empreendimento ou aquela a que ele está vinculado.

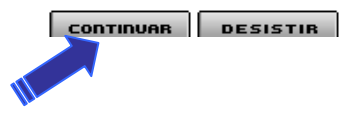

Na próxima tela deverão ser informados os detalhes do empreendimento. Após o preenchimento das informações, clicar em Incluir.

Para inclusão dos demais empreendimentos repetir o procedimento.

| Beneficiamento  AFRISITA  I9 Selecione  Outros |
|------------------------------------------------|
| Beneficiamento  AFRISITA  I9 Selecione  Outros |
| Beneficiamento  AFRISITA  I9 Selecione  Outros |
| AFRISITA                                       |
| 19<br>Selecione v<br>Outros v                  |
| 19<br>Selecione v<br>Outros v                  |
| Selecione                                      |
| Outros 👻                                       |
|                                                |
| Licença Ambiental                              |
| Selecione 👻                                    |
| Ativa 👻                                        |
| 01/02/2012                                     |
| até                                            |
|                                                |
|                                                |
| 1 Registro(s) < 1 de 1 > 1 Ir                  |
| Tipo Licença Situação Licença                  |
| Licença de Operação - LO Ativa                 |
| ×                                              |
|                                                |
|                                                |

O sistema possui a opção de exclusão do empreendimento caso seja incluído indevidamente. O usuário deverá selecionar o empreendimento (podendo selecionar um ou mais) e clicar em excluir. Será exibida uma mensagem de confirmação da exclusão. Certificando-se da exclusão, clicará em ok.

Ao clicar "OK" o sistema excluirá o empreendimento selecionado, com a mensagem: "Registro(s) excluído(s) com sucesso".

|                                                                  |                   |                             | Passo 2 de 3               |
|------------------------------------------------------------------|-------------------|-----------------------------|----------------------------|
| Atividade cadastrada com suc                                     | esso.             |                             |                            |
| CEDM - Informar Empreendim                                       | ento - Atividades | -                           |                            |
| Face                                                             | ento - Atividades | Selecione -                 |                            |
| Substância mineral:                                              |                   | Selecione                   |                            |
| Relação estéril/minério:                                         | Mensa             | gem da página da web        | ×                          |
| Teor mínimo aproveitável:                                        |                   | 5                           |                            |
| Tipo de lavra:<br>Método de transporte e distri<br>predominante: | buição            | Confirma a exclusão do(s) r | egistro(s) selecionado(s)? |
| Licence embientel                                                |                   |                             |                            |
| Situação da licença:                                             |                   |                             | OK Cancelar                |
| Jituação da intença.<br>Trísia das atividados na faso            |                   |                             |                            |
| filicio das atividades na lase.                                  | _                 |                             |                            |
| Suspensao das atividades:                                        |                   | ate                         |                            |
| Previsao de encerramento das at                                  | ividades:         |                             |                            |
|                                                                  |                   |                             |                            |
| (tens de atividade adicionado                                    | s                 | 2 Registro(s)               | < 1 de 1 > 1 Ir            |
| Substância                                                       | Fase              | Tipo Licença                | Situação Licença           |
| BAUXITA FOSFOROSA                                                | Lavra/Extração    | Licença de Operação - LO    | Ativa                      |
| AFRISITA                                                         | Beneficiamento    | Licença Prévia - LP         | Ativa                      |
|                                                                  |                   |                             | X                          |
|                                                                  |                   |                             |                            |

Após clicar em continuar, preencher a tela seguinte com os dados dos funcionários administrativos e de produção do empreendimento. Clicar em confirmar.

Passo 3 de 3

Neste quadro é obrigatório o preenchimento de pelo menos uma informação.

Nos demais campos que não forem informados, preencher o campo quantidade com Zero (0).

#### **CERM - Informar Funcionários**

| Classificação dos Funcionários - Área Administrativa e Outras |                                     |  |  |  |  |  |  |  |
|---------------------------------------------------------------|-------------------------------------|--|--|--|--|--|--|--|
| Grau de Instrução - Fundamental                               |                                     |  |  |  |  |  |  |  |
| Quantidade:                                                   | 5                                   |  |  |  |  |  |  |  |
| Idade média:                                                  | 26 a 35 anos 🔻                      |  |  |  |  |  |  |  |
| Remuneração média:                                            | De dois a três salários mínimos 🛛 🔻 |  |  |  |  |  |  |  |
| Grau de Instrução - Médio                                     |                                     |  |  |  |  |  |  |  |
| Quantidade:                                                   | 6                                   |  |  |  |  |  |  |  |
| Idade média:                                                  | 36 a 50 anos 🔻                      |  |  |  |  |  |  |  |
| Remuneração média:                                            | Entre sete e dez salários mínimos 🔻 |  |  |  |  |  |  |  |
| Grau de Instrução - Superior                                  |                                     |  |  |  |  |  |  |  |
| Quantidade:                                                   | 10                                  |  |  |  |  |  |  |  |
| Idade média:                                                  | Acima de 50 anos 🔻                  |  |  |  |  |  |  |  |
| Remuneração média:                                            | Acima de dez salários mínimos 🔹     |  |  |  |  |  |  |  |
|                                                               |                                     |  |  |  |  |  |  |  |
| Classificação dos Funcionário                                 | os - Área de Produção               |  |  |  |  |  |  |  |
| Grau de Instrução - Fundame                                   | ental                               |  |  |  |  |  |  |  |
| Quantidade:                                                   | 15                                  |  |  |  |  |  |  |  |
| Idade média:                                                  | 36 a 50 anos 👻                      |  |  |  |  |  |  |  |
| Remuneração média:                                            | De dois a três salários mínimos 🛛 🔻 |  |  |  |  |  |  |  |
| Grau de Instrução - Médio                                     |                                     |  |  |  |  |  |  |  |
| Quantidade:                                                   | 10                                  |  |  |  |  |  |  |  |
| Idade média:                                                  | 26 a 35 anos 🔻                      |  |  |  |  |  |  |  |
| Remuneração média:                                            | De quatro a seis salários mínimos 🔻 |  |  |  |  |  |  |  |
| Grau de Instrução - Superior                                  |                                     |  |  |  |  |  |  |  |
| Quantidade:                                                   | 8                                   |  |  |  |  |  |  |  |
| Idade média:                                                  | 36 a 50 anos 👻                      |  |  |  |  |  |  |  |
| Remuneração média:                                            | Entre sete e dez salários mínimos 🔻 |  |  |  |  |  |  |  |
|                                                               |                                     |  |  |  |  |  |  |  |
|                                                               | VOLTAR CONFIRMAR DESISTIR           |  |  |  |  |  |  |  |

Após clicar em confirmar, o processo será finalizado.

| SIARE                                  | SISTEMA INT                | EGRADO DE AD                 | MINISTRAÇÃO DA RE  | CEITA    |           |                              |
|----------------------------------------|----------------------------|------------------------------|--------------------|----------|-----------|------------------------------|
| Home                                   |                            | Aplicativos                  | Controle de Acesso | Consulta | Relatório | HOME I VOLTAR I AJUDA I SAIR |
| Identificação<br>Inscrição<br>Estadual | Finalização<br>Informações | do Processo<br>adicionadas c | om sucesso.        |          |           |                              |
| CDFA                                   |                            |                              |                    |          |           |                              |
| CDT<br>Documento de                    |                            |                              |                    |          |           | FINALIZAR                    |
| Arrecadação<br>Produtor Rural          |                            |                              |                    |          |           |                              |

## Siglas:

**TFRM** - Taxa de Controle, Monitoramento e Fiscalização das Atividades de Pesquisa, Lavra, Exploração e Aproveitamento de Recursos Minerários.

**CERM** - Cadastro Estadual de Controle, Monitoramento e Fiscalização das Atividades de Pesquisa, Lavra, Exploração e Aproveitamento de Recursos Minerários.

DNPM – Departamento Nacional de Pesquisas Mineral.

**COPAM** – Conselho Estadual de Política Ambiental.